# User Guide Using Quick Quote Tool

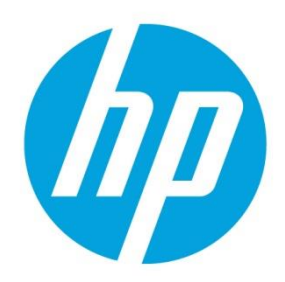

# **Table of contents**

| 1. | Download price lists to your computer for offline access | 2  |
|----|----------------------------------------------------------|----|
| 2. | Search and add items to your quote list                  | 3  |
| 3. | Other options                                            | 9  |
| 4. | Save and export                                          | 14 |

#### Access to QuickSpecs

hp.com/go/qs

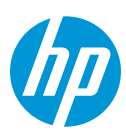

# **Installation Steps**

Quick Quote Tool allows you to have offline access to pricing and to build up a quick quote of products. This looks like a website, but is an html file application that works even if you are not connected to the Internet. This tool works only with Google Chrome and Firefox browsers, this technology is not supported by Internet Explorer, so make sure you have any of those browsers installed in your PC before starting.

# 1. Download price lists to your computer for offline access

| 🧑 Quote Tool   HP® 🛛 🗙 💭                 |                                          |                                                                                                    |
|------------------------------------------|------------------------------------------|----------------------------------------------------------------------------------------------------|
| ⊱ → C 🔺 🗋 h71069.www7.hp.com/quote-tool  | //                                       |                                                                                                    |
| 🗄 Aplicaciones 🗋 Nueva pestaña 🙃 Wellnes |                                          |                                                                                                    |
|                                          | File - Settings - Exp                    | orl + Currency +                                                                                                    |
|                                          | A price list update is available. To upd | Quote Tool Beta                                                                                                    |
|                                          | Home                                     | Welcome                                                                                                    |
|                                          | Start New Quote                          | This tool is used to create quick quotes. If you're using it for the first time you might want to take a look at the help file.        |
|                                          | Open Quote                               | Quick Start Guide                                                                                                    |
|                                          |                                          | If you want to start with a new quote, click on ok -> New Quote                                                                        |
|                                          |                                          | Price Lists                                                                                                    |
|                                          |                                          | If you want to look up prices you first need to load the list to your computer. Therefore<br>click OK -> Settings -> Update Price List |
|                                          |                                          | Don't show again     OK                                                                                                    |
|                                          |                                          |                                                                                                    |
|                                          |                                          |                                                                                                    |
|                                          |                                          |                                                                                                    |

Enter to <u>http://h71069.www7.hp.com/quote-tool/</u> and click *OK* in the pop-up window if it appears.

If this is your first time using this tool, make sure you are connected to the internet and click on the *Update Prices* button to download all the information to your PC. It will take some minutes to synchronize.

| Updating price list Loading page 2 of 20 |            |                                      |
|------------------------------------------|------------|--------------------------------------|
| Home<br>Start New Quote                  | Price List | The price list is empty or corrupted |
| Open Quote                               |            | Update Prices                        |
|                                          |            |                                      |

#### Access to QuickSpecs

hp.com/go/qs

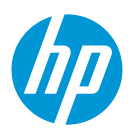

You can also update (synchronize) the price list by clicking on the *Settings* menu and then in the *Update Price List* button. This action can only be performed if you are connected to the Internet.

| File - Settings - Export - | Currency -         |                   | Help  | Info |
|----------------------------|--------------------|-------------------|-------|------|
| Update Price List          |                    |                   |       | ×    |
| Home                       | Price List         |                   |       |      |
| Start New Quote            | Search by part no. |                   |       | Q    |
| Open Quote                 | Hide products with | no price          |       |      |
|                            | Part No.           | Description       | Price |      |
|                            |                    | Type in a searcho | query |      |
|                            |                    |                   |       |      |
|                            |                    |                   |       |      |
|                            |                    |                   |       |      |

### 2. Search and add items to your quote list

Write the SKU, name or part-number that you are looking for in the search box. This will start searching once you write the first three characters or numbers. Click on the *Add* button of the product you want to add to your quote.

| File - Settings - Export - Curren | ncy 🕶             |                                      | Help Info    |
|-----------------------------------|-------------------|--------------------------------------|--------------|
| Successfully updated price list   |                   |                                      | ×            |
| Home                              | Price List        |                                      |              |
| Start New Quote                   | 667               |                                      | ٩            |
| Open Quote                        | Hide products wit | h no price                           |              |
|                                   | Part No.          | Description                          | Price        |
|                                   | 667932-001        | CFE FB Cisco Catalyst 4948-F Switch  | \$1.00 Add   |
|                                   | 667855R-B21       | HP DL380eGen8 HP Fan Rfrbd Kit       | \$42.00 Add  |
|                                   | 667855-B21        | HP DL380eGen8 HP Fan Kit             | \$49.00 Add  |
|                                   | 667805R-L21       | HP BL460c Gen8 E5-2603 FIO Rfrbd Kit | \$314.00 Add |
|                                   | 667805R-B21       | HP BL460c Gen8 E5-2603 Rfrbd Kit     | \$314.00 Add |
|                                   |                   | There are 57 more hidden resul       | lts          |

#### Access to QuickSpecs

hp.com/go/qs

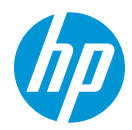

In the next window you will see the product you just added to your quote.

|                                    | ile - Settings -                    | Export - Currency -                           |                       |                                          |                                       | Help In   |
|------------------------------------|-------------------------------------|-----------------------------------------------|-----------------------|------------------------------------------|---------------------------------------|-----------|
|                                    |                                     |                                               |                       |                                          |                                       |           |
|                                    |                                     |                                               |                       |                                          |                                       | ×         |
| Success                            | ully updated price list             |                                               |                       |                                          |                                       |           |
|                                    |                                     |                                               |                       |                                          |                                       | C as      |
| Unnamed                            | Quote]                              |                                               |                       |                                          |                                       |           |
| Unnamed                            | Quote]                              |                                               |                       |                                          |                                       |           |
| Unnamed                            | Quote]<br>SKU                       | Description                                   | List Price            | Discount                                 | Total                                 |           |
| Onnamed (<br>Qty<br>1 -+           | Quote]<br><b>SKU</b><br>667855R-B21 | Description<br>HP DL380eGen8 HP Fan Rfrbd Kit | List Price<br>\$42.00 | Discount<br>0%                           | <b>Total</b><br>\$42.00               |           |
| Unnamed (<br>Qty<br>1 - +<br>Add - | Quote]<br><b>SKU</b><br>667855R-B21 | Description<br>HP DL380eGen8 HP Fan Rfrbd Kit | List Price<br>\$42.00 | Discount<br>0%<br>Sub Total              | <b>Total</b><br>\$42.00<br>\$42.00    | ∠ ↑ ↓ îii |
| Qty<br>1 -+<br>Add -               | Quote]<br><b>SKU</b><br>667855R-B21 | Description<br>HP DL380eGen8 HP Fan Rfrbd Kit | List Price<br>\$42.00 | Discount<br>0%<br>Sub Total<br>Tax (10%) | Total<br>\$42.00<br>\$42.00<br>\$4.20 | ✓ ↑ ↓ îii |

Click on Add and then on Add product to add more products to your quote.

| Success             | fully updated price li     | st                             |            |           |         | ×              |
|---------------------|----------------------------|--------------------------------|------------|-----------|---------|----------------|
| (Unnamed (          | Quote]                     |                                |            |           |         | S 🗙 🗸          |
| Qty                 | SKU                        | Description                    | List Price | Discount  | Total   |                |
| 1 - +               | 667855R-B21                | HP DL380eGen8 HP Fan Rfrbd Kit | \$42.00    | 0%        | \$42.00 | <b>≠</b> † ‡ ⊞ |
| Add 🗸               |                            |                                |            | Sub Total | \$42.00 |                |
| Add pro             | oduct                      |                                |            | Tax (10%) | \$4.20  | ≠↑↓前           |
| Add des<br>Add fixe | scription line<br>ed costs |                                |            | Total     | \$46.20 |                |

# Access to QuickSpecs

hp.com/go/qs

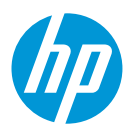

A new window will open, write again the name, product number or SKU that you want to search, just as you did before. If you want to modify some properties of the item, click on the arrow next to the price to select that product, now you can modify the *quantity* (QTY box), the *price* (\$ box) and the *discount* (% box) you want to apply to this product. Click *OK* or *Add another item* if you want to add more products.

| / | Add line item                        |                                      |            |     |      |  |  |  |  |
|---|--------------------------------------|--------------------------------------|------------|-----|------|--|--|--|--|
|   | 668                                  |                                      |            |     | Q    |  |  |  |  |
|   | Hide products                        | with no price                        |            |     |      |  |  |  |  |
|   | Part No.                             | Description                          | Price      |     |      |  |  |  |  |
|   | 668955R-L21                          | HP DL360p Gen8 E5-2658 FIO Rfrbd Kit | \$1,444.00 | •   | >    |  |  |  |  |
|   | 668955R-B21                          | HP DL360p Gen8 E5-2658 Rfrbd Kit     | \$1,529.00 | *   | >    |  |  |  |  |
|   | 668955-L21                           | HP DL360p Gen8 E5-2658 FIO Kit       | \$1,699.00 | *   | >    |  |  |  |  |
|   | 668955-B21                           | HP DL360p Gen8 E5-2658 Kit           | \$1,699.00 | *   | >    |  |  |  |  |
|   | 668953R-B21                          | HP DL360p Gen8 E5-2648L Rfrbd Kit    | \$1,529.00 | *   | >    |  |  |  |  |
|   |                                      | There are 60 more hidden results     |            |     |      |  |  |  |  |
|   | 668955R-L21                          |                                      |            |     |      |  |  |  |  |
|   | HP DL360p Gen8 E5-2658 FIO Rfrbd Kit |                                      |            |     |      |  |  |  |  |
|   | 3                                    | QTY X 1444.00 \$ - 10                | %          |     |      |  |  |  |  |
|   |                                      | Add another iter                     | n OK       | Car | ncel |  |  |  |  |

#### Access to QuickSpecs

hp.com/go/qs

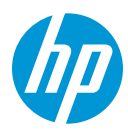

You can also add a batch of SKUs. If you have all the SKU numbers, click on Add then click on Add Batch SKUs.

| Successf                       | fully updated price lis                | t                                    |            |           |            |     |            | × |
|--------------------------------|----------------------------------------|--------------------------------------|------------|-----------|------------|-----|------------|---|
| * [Unname                      | d Quote]                               |                                      |            |           |            | C • | •          | 2 |
| Qty                            | SKU                                    | Description                          | List Price | Discount  | Total      |     |            |   |
| 1 = +                          | 667855R-B21                            | HP DL380eGen8 HP Fan Rfrbd Kit       | \$42.00    | 0%        | \$42.00    | 1   | <b>†</b> + | â |
| 3 <b>- +</b>                   | 668955R-L21                            | HP DL360p Gen8 E5-2658 FIO Rfrbd Kit | \$1,444.00 | 10%       | \$3,898.80 | 1   | <b>†</b> + | â |
| Add 🗸                          |                                        |                                      |            | Sub Total | \$3,940.80 |     |            |   |
| Add pro                        | oduct                                  |                                      |            | Tax (10%) | \$394.08   | 1   | <b>†</b> + | Ê |
| Add Bat<br>Add des<br>Add fixe | con SKUS<br>scription line<br>ed costs |                                      |            | Total     | \$4,334.88 |     |            |   |

Write the SKU numbers, one per row and click OK.

| Add Batch                                               | SKUs       |           |
|---------------------------------------------------------|------------|-----------|
| 668955- <u>L21</u><br>668955- <u>B21</u><br>668953R-B21 |            |           |
| B 3 of 3 lines has b                                    | een found. | 10        |
|                                                         |            | OK Cancel |

# Access to QuickSpecs

hp.com/go/qs

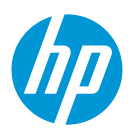

All the SKUs are now in your list.

| Successf<br>* [Unname | <b>iully updated price list</b><br>d Quote] |                                      |            |           |            | S • 2   |
|-----------------------|---------------------------------------------|--------------------------------------|------------|-----------|------------|---------|
| Qty                   | SKU                                         | Description                          | List Price | Discount  | Total      |         |
| 1 -+                  | 667855R-B21                                 | HP DL380eGen8 HP Fan Rfrbd Kit       | \$42.00    | 0%        | \$42.00    | ✓ ↑ ↓ 前 |
| 3 <b>- +</b>          | 668955R-L21                                 | HP DL360p Gen8 E5-2658 FIO Rfrbd Kit | \$1,444.00 | 10%       | \$3,898.80 | ✓ ↑ ↓ 前 |
| 1 -+                  | 668955-L21                                  | HP DL360p Gen8 E5-2658 FIO Kit       | \$1,699.00 | 0%        | \$1,699.00 | ∕↑∔ 🛍   |
| 1 -+                  | 668955-B21                                  | HP DL360p Gen8 E5-2658 Kit           | \$1,699.00 | 0%        | \$1,699.00 | ∕↑∔≣    |
| 1 -+                  | 668953R-B21                                 | HP DL360p Gen8 E5-2648L Rfrbd Kit    | \$1,529.00 | 0%        | \$1,529.00 | ∕↑∔意    |
| Add 🕶                 |                                             |                                      |            | Sub Total | \$8,867.80 |         |
|                       |                                             |                                      |            | Tax (10%) | \$886.78   | ∕↑∔ڨ    |
|                       |                                             |                                      |            | Total     | \$9,754.58 |         |

If you want to edit the properties of an item, click on the *pencil* next to the price.

| Successf     | fully updated price list |                                      |            |           |            | ×               |
|--------------|--------------------------|--------------------------------------|------------|-----------|------------|-----------------|
| * [Unname    | d Quote]                 |                                      |            |           |            | S 🗙 🗸           |
| Qty          | SKU                      | Description                          | List Price | Discount  | Total      |                 |
| 1 = +        | 667855R-B21              | HP DL380eGen8 HP Fan Rfrbd Kit       | \$42.00    | 0%        | \$42.00    | <b>/</b> ↑↓ mੈ  |
| 3 <b>- +</b> | 668955R-L21              | HP DL360p Gen8 E5-2658 FIO Rfrbd Kit | \$1,444.00 | 10%       | \$3,898.80 | 🖊 🕇 🕂 🏛         |
| 1 -+         | 668955-L21               | HP DL360p Gen8 E5-2658 FIO Kit       | \$1,699.00 | 0%        | \$1,699.00 | ╱↑+ 前           |
| 1 -+         | 668955-B21               | HP DL360p Gen8 E5-2658 Kit           | \$1,699.00 | 0%        | \$1,699.00 | 🔨 🕇 🕂 🏛         |
| 1 = +        | 668953R-B21              | HP DL360p Gen8 E5-2648L Rfrbd Kit    | \$1,529.00 | 0%        | \$1,529.00 | <b>/ ↑ ↓</b> 🛍  |
| Add 🕶        |                          |                                      |            | Sub Total | \$8,867.80 |                 |
|              |                          |                                      |            | Tax (10%) | \$886.78   | <b>/ ↑ ↓</b> mੈ |
|              |                          |                                      |            | Total     | \$9,754.58 |                 |

### Access to QuickSpecs

hp.com/go/qs

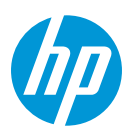

You can modify the same fields that we saw before. Click *OK* when you are done.

| Edit line ite  | əm                  |                  |           |
|----------------|---------------------|------------------|-----------|
| Search by part | no.                 |                  | Q         |
| Hide products  | with no price       |                  |           |
| Part No.       | Description         | Pric             | e         |
| E<br>F         | Type in a searc     | hquery           |           |
| F 668955-L21   |                     |                  |           |
| HP DL360p Ge   | :n8 E5-2658 FIO Kit |                  | 12        |
| 1              | QTY X 1699.00 \$    | - 0              | %         |
|                |                     | Add another item | OK Cancel |

Access to QuickSpecs hp.com/go/qs

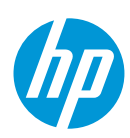

# 3. Other options

If you want to add a description line, click on Add and then on Add description line.

| Success                        | fully updated price lis                | st                                   |            |           |            | ×              |
|--------------------------------|----------------------------------------|--------------------------------------|------------|-----------|------------|----------------|
| * [Unname                      | ed Quote]                              |                                      |            |           |            | C 🗙 🖌          |
| Qty                            | SKU                                    | Description                          | List Price | Discount  | Total      |                |
| 1-+                            | 667855R-B21                            | HP DL380eGen8 HP Fan Rfrbd Kit       | \$42.00    | 0%        | \$42.00    | ✓ ↑ ↓ 前        |
| 3 <b>- +</b>                   | 668955R-L21                            | HP DL360p Gen8 E5-2658 FIO Rfrbd Kit | \$1,444.00 | 10%       | \$3,898.80 | ✓ ↑ ↓ 前        |
| 1 -+                           | 668955-L21                             | HP DL360p Gen8 E5-2658 FIO Kit       | \$1,699.00 | 0%        | \$1,699.00 | ✓ ↑ ↓ 前        |
| 1 - +                          | 668955-B21                             | HP DL360p Gen8 E5-2658 Kit           | \$1,699.00 | 0%        | \$1,699.00 | <b>/</b> ↑∔ 🛍  |
| 1 - +                          | 668953R-B21                            | HP DL360p Gen8 E5-2648L Rfrbd Kit    | \$1,529.00 | 0%        | \$1,529.00 | ✓ ↑ ↓ 前        |
| Add 🗸                          |                                        |                                      |            | Sub Total | \$8,867.80 |                |
| Add pro                        | oduct                                  |                                      |            | Tax (10%) | \$886.78   | <b>/</b> ↑∔ m̂ |
| Add Bat<br>Add des<br>Add fixe | tch SKUs<br>scription line<br>ed costs |                                      |            | Total     | \$9,754.58 |                |

Write the description and click OK.

| Add Description       |                                                                                                    |
|-----------------------|----------------------------------------------------------------------------------------------------|
| this is a description | li di la constante di la constante di la constante di la constante di la constante di la constante di la consta |
|                       | OK                                                                                                    |

# Access to QuickSpecs

hp.com/go/qs

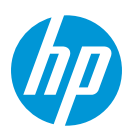

Now the description appears on your list.

| * [Unname    | d Quote]    |                                      |            |           |            | S 🗙 🗸   |
|--------------|-------------|--------------------------------------|------------|-----------|------------|---------|
| Qty          | SKU         | Description                          | List Price | Discount  | Total      |         |
| 1-+          | 667855R-B21 | HP DL380eGen8 HP Fan Rfrbd Kit       | \$42.00    | 0%        | \$42.00    | ✓ ↑ ↓ 前 |
| 3 <b>- +</b> | 668955R-L21 | HP DL360p Gen8 E5-2658 FIO Rfrbd Kit | \$1,444.00 | 10%       | \$3,898.80 | ∕↑∔≣    |
| 1 -+         | 668955-L21  | HP DL360p Gen8 E5-2658 FIO Kit       | \$1,699.00 | 0%        | \$1,699.00 | 🖍 🕈 🖡 🏛 |
| 1 -+         | 668955-B21  | HP DL360p Gen8 E5-2658 Kit           | \$1,699.00 | 0%        | \$1,699.00 | ∕↑∔ 💼   |
| 1 -+         | 668953R-B21 | HP DL360p Gen8 E5-2648L Rfrbd Kit    | \$1,529.00 | 0%        | \$1,529.00 | 🖍 🕈 🖡 🏛 |
|              |             | this is a description line           |            |           |            | 🖍 🕈 🖡 🏛 |
| Add 🗸        |             |                                      |            | Sub Total | \$8,867.80 |         |
|              |             |                                      |            | Tax (10%) | \$886.78   | ✓ ↑ ↓ 前 |
|              |             |                                      |            | Total     | \$9,754.58 |         |
|              |             |                                      |            |           |            |         |
|              |             |                                      |            |           |            |         |
|              |             |                                      |            |           |            |         |

If you want to add fixed costs, click on And and then on Add fixed costs.

| t [Unname    | ed Quote]      |                                      |            |           |            | c 🗙 🖌     |
|--------------|----------------|--------------------------------------|------------|-----------|------------|-----------|
| Qty          | SKU            | Description                          | List Price | Discount  | Total      |           |
| 1 -+         | 667855R-B21    | HP DL380eGen8 HP Fan Rfrbd Kit       | \$42.00    | 0%        | \$42.00    | ✓ ↑ ↓ 1   |
| 3 <b>- +</b> | 668955R-L21    | HP DL360p Gen8 E5-2658 FIO Rfrbd Kit | \$1,444.00 | 10%       | \$3,898.80 | ✓ ↑ + iii |
| 1-+          | 668955-L21     | HP DL360p Gen8 E5-2658 FIO Kit       | \$1,699.00 | 0%        | \$1,699.00 | ✓ ↑ + ii  |
| 1-+          | 668955-B21     | HP DL360p Gen8 E5-2658 Kit           | \$1,699.00 | 0%        | \$1,699.00 | ✓ ↑ + iii |
| 1-+          | 668953R-B21    | HP DL360p Gen8 E5-2648L Rfrbd Kit    | \$1,529.00 | 0%        | \$1,529.00 | ✓ ↑ + ii  |
|              |                | this is a description line           |            |           |            | ✓ ↑ ↓ iii |
| Add 🗸        |                |                                      |            | Sub Total | \$8,867.80 |           |
| Add pro      | oduct          |                                      |            | Tax (10%) | \$886.78   | ✓ ↑ ↓ 前   |
| Add Ba       | scription line |                                      |            | Total     | \$9,754.58 |           |
| Add fixe     | ed costs       |                                      |            |           |            |           |
|              |                |                                      |            |           |            |           |

# Access to QuickSpecs

hp.com/go/qs

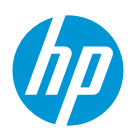

Write the description and select *Apply by price*, write the *quantity* in the \$ box and click *OK*.

| Fixed Costs                                                                     |  |           |
|---------------------------------------------------------------------------------|--|-----------|
| fixed cost item                                                                 |  |           |
| <ul> <li>Apply by percentage</li> <li>Apply by price</li> <li>100 \$</li> </ul> |  |           |
|                                                                                 |  | OK Cancel |

If you want to apply a discount, write the description, select *Apply by percentage* and write the percentage on the % box. Click *OK*.

| Fixed Costs                                                                      |           |
|----------------------------------------------------------------------------------|-----------|
| discount         Apply by percentage         -5         %         Apply by price |           |
|                                                                                  | ОК Сапсеі |

# Access to QuickSpecs

hp.com/go/qs

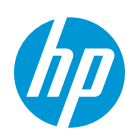

In this image you can see both, the fixed cost item and the discount applied to the final quote

| Qty SKU                | Description                             | List Price | Discount        | Total      |           |
|------------------------|-----------------------------------------|------------|-----------------|------------|-----------|
| 1 <b>- +</b> 667855R-E | 21 HP DL380eGen8 HP Fan Rfrbd Kit       | \$42.00    | 0%              | \$42.00    | ∕↑∔ 🛍     |
| 3 <b>- +</b> 668955R-L | 21 HP DL360p Gen8 E5-2658 FIO Rfrbd Kit | \$1,444.00 | 10%             | \$3,898.80 | ✓ ↑ ↓ m   |
| 1 <b>- +</b> 668955-L2 | 1 HP DL360p Gen8 E5-2658 FIO Kit        | \$1,699.00 | 0%              | \$1,699.00 | ✓ ↑ ¥ mm² |
| 1 <b>- +</b> 668955-B2 | 1 HP DL360p Gen8 E5-2658 Kit            | \$1,699.00 | 0%              | \$1,699.00 | ✓ ↑ ↓ 前   |
| 1 <b>- +</b> 668953R-E | 21 HP DL360p Gen8 E5-2648L Rfrbd Kit    | \$1,529.00 | 0%              | \$1,529.00 | ∕↑∔≣      |
|                        | this is a description line              |            |                 |            | 🖍 🕂 🖡 🏛   |
| Add 🗸                  |                                         |            | Sub Total       | \$8,867.80 |           |
|                        |                                         |            | Tax (10%)       | \$886.78   | / ↑ ↓ m   |
|                        |                                         |            | fixed cost item | \$100.00   | ✓ ↑ ↓ 前   |
|                        |                                         |            | discount (-5%)  | \$-,444.39 | ≠+        |
|                        |                                         |            | Total           | \$9,411.19 |           |

To change the currency, go to *Currency* and select the currency you want to use.

| hp           | File - Settings - | Export 👻  | Currency 👻              |                   |                 |            | Help  | Info |
|--------------|-------------------|-----------|-------------------------|-------------------|-----------------|------------|-------|------|
| testNa       | ime               |           | Dollar<br>1:1           |                   |                 |            | G 🗸   |      |
|              |                   |           | 1 : 0.72009             |                   |                 |            |       | ĸ    |
| Qty          | SKU               | Descrip   | Pounds<br>1 : 0.601854  | List Price        | Discount        | Total      |       |      |
| 1 = +        | 667855R-B21       | HP DL38   | Preferences             | \$42.00           | 0%              | \$42.00    | ∠ + + | Ô    |
| 3 <b>- +</b> | 668955R-L21       | HP DL36   | 0p Gen8 E5-2658 FIO Rfr | bd Kit \$1,444.00 | 10%             | \$3,898.80 | ∠ + + | Ê    |
| 1 = +        | 668955-L21        | HP DL36   | 0p Gen8 E5-2658 FIO Kit | \$1,699.00        | 0%              | \$1,699.00 | ∠ + + | Ô    |
| 1 = +        | 668955-B21        | HP DL36   | 0p Gen8 E5-2658 Kit     | \$1,699.00        | 0%              | \$1,699.00 |       | Ô    |
| 1 -+         | 668953R-B21       | HP DL36   | 0p Gen8 E5-2648L Rfrbd  | Kit \$1,529.00    | 0%              | \$1,529.00 |       | Ê    |
|              |                   | this is a | description line        |                   |                 |            |       | Ê    |
| Add 🕶        |                   |           |                         |                   | Sub Total       | \$8,867.80 |       |      |
|              |                   |           |                         |                   | Tax (10%)       | \$886.78   |       | Î    |
|              |                   |           |                         |                   | fixed cost item | \$100.00   | ∠++   | â    |
|              |                   |           |                         |                   | discount (-5%)  | \$-,444.39 | ∠++   | â    |
|              |                   |           |                         |                   | Total           | \$9,411.19 |       |      |
|              |                   |           |                         |                   |                 |            |       |      |

#### Access to QuickSpecs

hp.com/go/qs

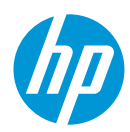

Now all the prices will show with the currency you selected.

| * testNa | ame         |                                      |            |                 |           | 3 🗙 🧹          |
|----------|-------------|--------------------------------------|------------|-----------------|-----------|----------------|
| Qty      | SKU         | Description                          | List Price | Discount        | Total     |                |
| 1 -+     | 667855R-B21 | HP DL380eGen8 HP Fan Rfrbd Kit       | 30,24€     | 0%              | 30,24€    | 🗂 🕂 1 🔨        |
| 3 -+     | 668955R-L21 | HP DL360p Gen8 E5-2658 FIO Rfrbd Kit | 1.039,81€  | 10%             | 2.807,49€ | 🖬 🕂 1 🔨        |
| 1 -+     | 668955-L21  | HP DL360p Gen8 E5-2658 FIO Kit       | 1.223,43€  | 0%              | 1.223,43€ | 🖬 🕂 1 🔨        |
| 1 = +    | 668955-B21  | HP DL360p Gen8 E5-2658 Kit           | 1.223,43€  | 0%              | 1.223,43€ | 🖬 🕂 1 🔨        |
| 1 = +    | 668953R-B21 | HP DL360p Gen8 E5-2648L Rfrbd Kit    | 1.101,02€  | 0%              | 1.101,02€ | 🖬 🕂 1 🔨        |
|          |             | this is a description line           |            |                 |           | in + 1 ×       |
| Add 🗸    |             |                                      |            | Sub Total       | 6.385,61€ |                |
|          |             |                                      |            | Tax (10%)       | 638,56€   | <b>/</b> ↑↓ î  |
|          |             |                                      |            | fixed cost item | 72,01€    | <b>/ ↑ ↓</b> 💼 |
|          |             |                                      |            | discount (-5%)  | 320,28€   | × 🕇 🖡 🏛        |
|          |             |                                      |            | Total           | 6.776,90€ |                |

Be aware that currencies should be adjusted by you. Click on Preferences

| hp           | File ▼ Settings ▼ | Export 👻  | Currency 🗸                                       |                  |                 |           |   | Help       | Info        |
|--------------|-------------------|-----------|--------------------------------------------------|------------------|-----------------|-----------|---|------------|-------------|
| * testN      | lame              |           | Dollar<br>1 : 1<br>Euro<br>1 : 0.72009<br>Pounds |                  |                 |           | C | *          | è           |
| Qty          | SKU               | Descrip   | ti 1:0.601854                                    | List Pric        | e Discount      | Total     |   |            |             |
| 1-+          | 667855R-B21       | HP DL38   | 0 Preferences                                    | 30,24            | € 0%            | 30,24€    |   | <b>/</b> † | <b>↓</b> 🏛  |
| 3 <b>- +</b> | 668955R-L21       | HP DL36   | 60p Gen8 E5-2658 FIO Rfr                         | rbd Kit 1.039,81 | € 10%           | 2.807,49€ |   | <b>/</b> † | ↓ m̂        |
| 1 -+         | 668955-L21        | HP DL36   | 0p Gen8 E5-2658 FIO Kit                          | 1.223,43         | € 0%            | 1.223,43€ |   | <b>/ †</b> | ↓ 🛍         |
| 1 - +        | 668955-B21        | HP DL36   | 60p Gen8 E5-2658 Kit                             | 1.223,43         | € 0%            | 1.223,43€ |   | <b>/</b> † | ↓ â         |
| 1-+          | 668953R-B21       | HP DL36   | 60p Gen8 E5-2648L Rfrbd                          | 1.101,02         | € 0%            | 1.101,02€ |   | 1          | <b>↓</b> ∰  |
|              |                   | this is a | description line                                 |                  |                 |           |   | 1          | ↓ m̂        |
| Add -        |                   |           |                                                  |                  | Sub Total       | 6.385,61€ |   |            |             |
|              |                   |           |                                                  |                  | Tax (10%)       | 638,56€   |   | <b>/</b> † | ↓ â         |
|              |                   |           |                                                  |                  | fixed cost item | 72,01€    |   | <b>/</b> † | ↓ m̂        |
|              |                   |           |                                                  |                  | discount (-5%)  | 320,28€   |   | 1          | <b>↓</b> m̂ |
|              |                   |           |                                                  |                  | Total           | 6.776,90€ |   |            |             |
|              |                   |           |                                                  |                  |                 |           |   |            |             |

#### Access to QuickSpecs

hp.com/go/qs

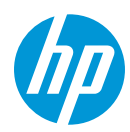

Here you can modify the change rate of the different currencies. This will be used to convert from one currency to another. Click *OK*.

| Currency Sett      | ings        |    |          |           |
|--------------------|-------------|----|----------|-----------|
| Dollar             | USD         | \$ | 1        |           |
| Pounds             | GBP         | £  | 0.601854 |           |
| Show advanced opti | ons Default |    |          |           |
|                    |             |    |          | OK Cancel |

# 4. Save and export

To save your quote, click on *File*, then *Save*.

| (p)          | File - Settings -            | Export + Currency +                  |            |                 |            | Help Info |
|--------------|------------------------------|--------------------------------------|------------|-----------------|------------|-----------|
| * [Unnai     | New<br>Open<br>Save<br>Close |                                      |            |                 |            | S 🕶 Z     |
| Qty          | Edit File Info               | Description                          | List Price | Discount        | Total      |           |
| 1 -+         | Print                        | HP DL380eGen8 HP Fan Rfrbd Kit       | \$42.00    | 0%              | \$42.00    | ≠+≣       |
| 3 <b>- +</b> | 668955R-L21                  | HP DL360p Gen8 E5-2658 FIO Rfrbd Kit | \$1,444.00 | 10%             | \$3,898.80 | 🖍 🕈 🖡 🏛   |
| 1-+          | 668955-L21                   | HP DL360p Gen8 E5-2658 FIO Kit       | \$1,699.00 | 0%              | \$1,699.00 | 🖍 🕈 🖡 🏛   |
| 1 = +        | 668955-B21                   | HP DL360p Gen8 E5-2658 Kit           | \$1,699.00 | 0%              | \$1,699.00 | ∕↑∔≣      |
| 1 -+         | 668953R-B21                  | HP DL360p Gen8 E5-2648L Rfrbd Kit    | \$1,529.00 | 0%              | \$1,529.00 | ✓ ↑ ↓ 前   |
|              |                              | this is a description line           |            |                 |            | ✓ ↑ ↓ 亩   |
| Add 🗸        |                              |                                      |            | Sub Total       | \$8,867.80 |           |
|              |                              |                                      |            | Tax (10%)       | \$886.78   |           |
|              |                              |                                      |            | fixed cost item | \$100.00   | 🖍 🕈 🖡 🏛   |
|              |                              |                                      |            | discount (-5%)  | \$-,444.39 | 🖍 🕈 🖡 🏛   |
|              |                              |                                      |            | Total           | \$9,411.19 |           |
|              |                              |                                      |            |                 |            |           |

#### Access to QuickSpecs

hp.com/go/qs

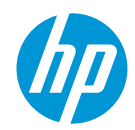

Write the file name you want to use, author and description. Click on OK and the download of the file will start.

| File Information |              |  |  |  |  |
|------------------|--------------|--|--|--|--|
| testName         | .qtx         |  |  |  |  |
| Rubi             | Make default |  |  |  |  |
| Hewlett Packard  |              |  |  |  |  |
| Make default     |              |  |  |  |  |
| Valid for        | Make default |  |  |  |  |
|                  |              |  |  |  |  |
|                  | OK Cancel    |  |  |  |  |

Access to QuickSpecs hp.com/go/qs

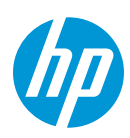

If you want to print your quote, click on *File*, then on *Print* and follow your printer instructions. Note: If you want to save this as PDF, change the selected printer to *Save as PDF*.

| (IP)  | File - Settings -            | Export - Currency -             |            |                 |                  | Help Info      |
|-------|------------------------------|---------------------------------|------------|-----------------|------------------|----------------|
| Test  | New<br>Open<br>Save<br>Close |                                 |            |                 |                  | c • /          |
| Qty   | Edit File Info               | Description                     | List Price | Discount        | Total            |                |
| 1 = + | Print                        | HP 2U Security Bezel Kit        | \$49.00    | 5%              | \$46.55          | ≠+前            |
| 1 -+  | 666988R-B21                  | HP 2U Security Bezel Rfrbd Kit  | \$44.00    | 0%              | \$44.00          | /↑↓ 茴          |
| 1 -+  | 666988R-B21                  | HP 2U Security Bezel Rfrbd Kit  | \$44.00    | 0%              | \$44.00          | /↑↓ 前          |
| 1 = + | 666988-B21                   | HP 2U Security Bezel Kit        | \$49.00    | 0%              | \$49.00          | /↑↓ 前          |
| 1 - + | 666987R-B21                  | HP SFF HDD Blank Gen8 Rfrbd Kit | \$5.00     | 0%              | \$5.00           | / ↑ ↓ 前        |
| 1-+   | 666987-B21                   | HP SFF HDD Blank Gen8 Kit       | \$5.00     | 0%              | \$5.00           | /↑↓ 前          |
| 1 -+  | 666986R-B21                  | HP LFF HDD Blank Gen8 Rfrbd Kit | \$5.00     | 0%              | \$5.00           | ✓ ↑ ↓ 前        |
|       |                              | description line                |            |                 |                  | ✓ ↑ ↓ 前        |
| Add - |                              |                                 |            | Sub Total       | \$198.55         |                |
|       |                              |                                 |            | Tax (10%)       | \$19.86          | /↑↓ 前          |
|       |                              |                                 |            | fixed cost item | \$100.00         | <b>/ ↑ ↓</b> 前 |
|       |                              |                                 |            | discount (-10%) | <b>\$</b> -20.86 | /↑↓ 前          |
|       |                              |                                 |            | Total           | \$298.55         |                |

To export the quote file, click on *Export* then on *XLS (Excel)*. This will download the file with the quote information to your computer.

| * [Unname | File   Settings | Export - Currency -<br>XLS (Excel)     |            |                 |            | Help Info      |
|-----------|-----------------|----------------------------------------|------------|-----------------|------------|----------------|
| Qty       | SKU             | Description                            | List Price | Discount        | Total      |                |
| 1 -+      | 775724-B21      | HP 512GB 6G SATA 2.5in VE SC SpcI SSD  | \$1,059.00 | 0%              | \$1,059.00 | ✓ ↑ ↓ 前        |
| 1 -+      | 662965R-B21     | HP VGA Power Cable DL160Gen8 Rfrbd Kit | \$17.00    | 0%              | \$17.00    |                |
| 1 -+      | 662963R-B21     | HP Mini SAS 700mm Gen8 Cable Rfrbd Kit | \$25.00    | 0%              | \$25.00    | ∕↑∔≣           |
| 1 -+      | 662963-B21      | HP Mini SAS 700mm Gen8 Cable Kit       | \$29.00    | 0%              | \$29.00    | 🖍 🕂 🖡 🏛        |
| 1 -+      |                 |                                        | \$0.00     | 0%              | \$0.00     | 🖍 🕂 🖡 🏛        |
| Add -     |                 |                                        |            | Sub Total       | \$1,130.00 |                |
|           |                 |                                        |            | Tax (10%)       | \$113.00   | <b>≠</b> † ‡ 🛍 |
|           |                 |                                        |            | discount (-50%) | \$-,565.00 |                |
|           |                 |                                        |            | Total           | \$678.00   |                |

#### **Access to QuickSpecs**

hp.com/go/qs

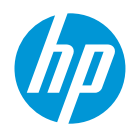

#### Resources, contacts, or additional links

Visit the QuickSpecs site online at: <a href="http://www.hp.com/go/gs">www.hp.com/go/gs</a>

From <u>www.hp.com/qo/qs</u>, access product images, product prices and the Quick Quote Tool.

For support or feedback visit the QuickSpecs support forum at <u>http://h30499.www3.hp.com/t5/QuickSpecs/bd-p/quickspecs#.U3m4xfmSxyw.</u>

Access to QuickSpecs hp.com/go/qs

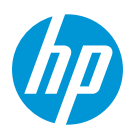